### ORIENTAÇÕES PARA MONTAGEM DE PROTOCOLADO PARA UTILIZAÇÃO DE REGISTRO DE PREÇO

1. Acessar o sistema Proteus e solicitar autuação de protocolado para o processo 2021.1.343.48.2 informando no assunto:

UTILIZAÇÃO DE SALDO - RP Nº 2021/42007 – (INFORMAR QUEM É O SOLICITANTE – EXEMPLO: REVEDU)

| TSF                              | ]       | Universidade de São Paulo<br><sup>Brasil</sup>                                                                                                    |
|----------------------------------|---------|----------------------------------------------------------------------------------------------------|
|                                  |         | 6594432 - Gisele Andreatta Frazão   Setor Unidade   <b>Alterar Senha</b>                                                                                                    |
| Acesso Público                   |         | Aviso Web                                                                                                    |
| Sistemas USP<br>Manual Novo      |         | Tipo: Comunicado do GRS<br>Assunto: Retorno das atividades presenciais - Protocolo da Reitoria                                                                                                    |
| Proteos                          |         | Publicação: 08/09/2021 12:30 Sistema Proteos                                                                                                    |
| Página Inicial<br>Mapa do Site   |         | CLICAR EM SOLICITAR Atenção usuários!                                                                                                    |
| Autuação                         | So      | licitação solicitar Sobre o funcionamento do                                                                                                    |
| Instrução<br>Tramitação          | *       | Serviço de Expediente e Protocolo da Reitoria                                                                                                    |
| Arquivamento                     | )÷      | (Piso Térreo)                                                                                                    |
| Relatório                        | +<br> . | Em atendimento às determinações da Portaria GR 7670, de 12.08.2021, alterada pela Portaria GR 7671 de 19.08.2021, informamos que o <b>Serviço de Expediente e Protocolo da Reitoria</b> retornou com as atividades presenciais.          |
| Estação Gerenciada               |         | O horário de funcionamento para as atividades regulares é de segunda a sexta-feira, das 08:00 às 17:00h.                                                                                                    |
| Estação Gerenciada<br>SVCOMPR-48 |         | O serviço de malote no Campus da Capital, nesse período de transição, estará com atividades às terças e quintas-feiras, no período da mar<br>e a coleta será realizada mediante comunicado prévio para <b>protocoloreitoria@usp.br</b> . |

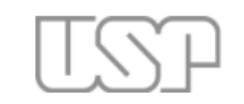

### Universidade de São Paulo Brasil

| Acesso Público             | Autuação > Solicitação > Solicitar                                                                                   |    |
|----------------------------|----------------------------------------------------------------------------------------------------|----|
| Sistemas USP               | Solicitar                                                                                                    |    |
| Manual Novo                |                                                                                                    |    |
| Andamento                  | N°: Ano: 2021                                                                                                    |    |
|                            | Situação: 🛛 - Todas - 🗸 🗸 - Tipo: 🗐 - Todas - 🗸                                                                      |    |
| Proteos                    | Processo Principal: - Processo Gerado:                                                                               |    |
| Página Inicial             |                                                                                                    |    |
| Mapa do Site               |                                                                                                    |    |
| Usuário 🎚                  | P Inserir P Buscar                                                                                                   |    |
| Autuação 🌼                 | N° Tipo Doc. Base Interessado Assunto Detalhamento Setor Solicitante Situação Proc.Principal Proc.Gerado Data Cadast | ro |
| Instrução                  |                                                                                                    |    |
| Tramitação CL              |                                                                                                    |    |
| Arquivamento               |                                                                                                    |    |
| Consulta .                 |                                                                                                    |    |
| Relatório                  |                                                                                                    |    |
| Solicitação de Arquivado 🤅 |                                                                                                    |    |
| Estação Gerenciada         |                                                                                                    |    |
| Estação Gerenciada         |                                                                                                    |    |
| SVCOMPR-48                 |                                                                                                    |    |
|                            |                                                                                                    |    |

6594432 - Gisele Andreatta Frazão | Setor Unidade | Alterar Senha | Sai

|                 |        | Inserir                  |                                        |                       |                     |                  | ×                             |
|-----------------|--------|--------------------------|----------------------------------------|-----------------------|---------------------|------------------|-------------------------------|
| (X)             | Uni    | Solicitar                |                                        |                       |                     |                  |                               |
|                 | bras   | Solicitação Ocorrência   |                                        |                       |                     |                  | o   Setor Unidade   Alterar S |
| Público         | Autuaç | Tipo:                    | Autuação de Protocolado 🗸              | ESCOLHER A OPÇÃO AO L | ADO                 |                  |                               |
| USP             | Solic  | Doc. Base*:              | 2021/FE                                |                       | PREENCHER CONFOR    |                  |                               |
| lovo            |        | Processo Principal*:     | 2021.1.343.48.2                        |                       | INFORMAÇÕES AO L    | ADO              |                               |
| nto             |        | Interessado*:            | FACULDADE DE EDUCAÇÃO                  | / <b>/</b>            |                     |                  |                               |
|                 |        | Assunto*:                | F10850 - Processo e protocolado        |                       |                     | ESCOLHER A OPÇÃO | AO LADO                       |
| nicial          | Proces | Detalhamento do Assunto: | UTILIZAÇÃO DE SALDO - RP Nº 2021/      | /42007 - REVEDU       | PREENCHER COM A S   | SEGUINTE         |                               |
| Site            | . 🗣 In |                          |                                        |                       | INFORMAÇÃO: UTILI   | ZAÇÃO DE SALDO - |                               |
|                 |        | Setor Solicitante:       |                                        |                       | RP N° 2021/42007 –  | (INFORMAR QUEM   |                               |
| •               | III Nº | Setor Destino:           | Eccelher arruive Neehum arruive cel    | lacianada             | É O SOLICITANTE – E | XEMPLO: REVEDU)  | oc.Gerado Data Cada           |
| •               |        | Arquivo Ariexo.          | Esconer arquivo internaria arquivo ser |                       |                     |                  |                               |
| ão              | *      | Observações:             |                                        |                       |                     |                  |                               |
| nento           | ₽<br>₽ |                          | Salvar CLICAR EN                       | VI SALVAR             |                     |                  |                               |
|                 | +      |                          |                                        |                       |                     |                  |                               |
| ão de Arquivado | ŀ      |                          |                                        |                       |                     |                  |                               |
| Gerenciada      |        |                          |                                        |                       |                     |                  |                               |
| Gerenciada      |        |                          |                                        |                       |                     |                  |                               |
| -48             |        |                          |                                        |                       |                     |                  |                               |
|                 |        |                          |                                        |                       |                     |                  |                               |
|                 |        |                          |                                        |                       |                     |                  |                               |

2. Após abertura do protocolado pelo Expediente, acessar o sistema Mercúrio e seguir as orientações das próximas folhas para abertura da compra.

| Beno Disponívelo<br>Acemapolium Boleta<br>e:Constituios / Cursos<br>Nereconstituios<br>Página Linicial<br>Hana da Ste                                                                                                    | Mercúrio                                                                                                    |
|----------------------------------------------------------------------------------------------------|----------------------------------------------------------------------------------------------------|
| Gaen São<br>Usains I-<br>Adentamento I-<br>Almoverfado I-<br>Histórico de Mensegens                                                                                                    | 1) Após o login, clique em<br>"Gerenciar Registros de Preços".                                                                                                    |
| Normalization     P     Deta de Publicação       Compra     Requisição     10/04/2019 15:00       Advidades do Dirigente     Compra/Neb     00/05/2019 06:00       Diárias     Compra/Neb     Duscer Compra       Diárias     Compra/Neb     Duscer Compra       Corrector Convônias     Estal     Generalization       Descuér Compra     00     Contactione Allo       Descuér Compra     00     Contactione Allo       Descuér Compra     00     Contactione Allo       Descuér Compra     00     Contactione Allo       Descuér Compra     00     Contactione Allo       Descuér Compra     00     Contactione Allo       Descuér Compra     00     Contactione Allo       Descuér Compra     00     Contactione Allo       Descuér Compra     00     Contactione Allo       Descuér Compra     00     Contactione Allo       Descuér Compra     00     Contactione Allo       Descuér Compra     00     Contactione Allo       Descuér Compra     00     Contactione Allo       Descuér Compra     00     Contactione Allo       Descuér Compra     Contactione Allo     Contactione Allo       Descuér Compra     Contactione Allo     Contactione Allo       Descuére Contactione | Deta Final de Velcalação           24/80/2018 13:00           30/80/2018 23:59           31/32/2018 23:00           31/32/2018 23:00           31/32/2018 18:00           31/32/2018 18:00           31/32/2018 18:00           31/32/2018 18:00           Buscar Campra Gerenciar Registro de Preço           Buscar Campra Gerenciar Campra Gerenciar Item Autorizar Compra Autorizar Adesões Gerenciar Registro de Preço |
| ſ                                                                                                    | Pesquisa por Registro de Preço Pesquisa por Item Compra: / Ano: 2019                                                                                                    |

# Sistema de Compras Web

| Bascar Compra Generciar Item Autoritar Compra Autoritar Adesões Generciar Regiono de Prepo<br>Pesquisa por Registro de Prepo<br>Compra (443) / Ana: 2019<br>Unidade Cenerciadoras - Todas -<br>Shunçãos Ábia •<br>Bascar<br>Compra Infúio Validade Fina Validade Fina Validade Tempo Restante Deta Codastro Situação                                                                                                    |                 |
|----------------------------------------------------------------------------------------------------|-----------------|
| Pesquisa por Registro de Prepo     Pesquisa por Iten       Carapas 4443     / Ano: 2019       Unidade Cereniadores     - Todas -       Shusção:     -       Buscar     -       Cempra     Início Velidade       Tim Validade     Tempo Restante       Deta Codestro     -                                                                                                    |                 |
| Campre 4443 / Ane: 2019<br>Unidade Cerenciadere - Totas -<br>Stusgås: Abin<br>Buscar<br>Compre Drício Validade Fin Validade Tempo Restante Dela Cadastro Situação                                                                                                    |                 |
| Uridade Gerenciaderes<br>Stuegão: Abro<br>Bustar<br>Compre Início Validade Fin Validade Tempo Restante Dela Cadastro Situeção                                                                                                    |                 |
| Strangier Ativo<br>Buscar<br>Compre Início Velidede Fin Validede Tempo Restante Deta Codestro Situação                                                                                                    |                 |
| Buscar         Enrício Validade         Fim Validade         Tempo Restante         Dela Cadastro         Situação                                                                                                    |                 |
| Compre Enício Velidade Fin Validade Tempo Restante Deta Codestro Situação                                                                                                    |                 |
|                                                                                                    | A               |
| 1 4443/2019 - RUSP 31/07/2019 31/07/2020 361 die[s], 2 hora(s], 30 minuta(s) 31/07/2019 Alive                                                                                                    | <u>download</u> |
| Image: State State |                 |

ATENÇÃO: Preencher as quantidades de laudas conforme informado no documento "solicitação para uso de saldo - RP"

IMPORTANTE: Foram consideradas laudas com 2.100 caracteres com espaço e abstracts com 200 a 250 palavras. Não é possível solicitar "laudas quebradas". Caso a soma dos arquivos resulte em quantidade quebrada deve-se arredondar. EXEMPLO: 5 artigos de revisão em português totalizando 70,15 laudas – arredondar para 71 laudas. No caso de abstracts com mais de 250 palavras o Serviço de Compras deverá ser consultado para verificar a melhor saída.

|                                                                                                    | 515                                                                                                    | sten                                 |                         |                                                                                                    | mp                                                                                                    | [45                                                                                          | V      | ver            |
|----------------------------------------------------------------------------------------------------|----------------------------------------------------------------------------------------------------|--------------------------------------|-------------------------|----------------------------------------------------------------------------------------------------|----------------------------------------------------------------------------------------------------|----------------------------------------------------------------------------------------------|--------|----------------|
| Compra > CompraWeb ><br>Gerenciar Requisições                                                                                                    | Gerenciar Compra<br>Itens para Compras Buscar Compra                                                                                                    | Gerenciar Compra G                   | erenciar Item Autorizar | Compra Autorizar Ade                                                                               | sões Gerenciar Registri                                                                                                    | o de Preço                                                                                   |        |                |
| Registro de Preço<br>32588/2014<br>Requisição de Compra<br>Unidade de D<br>Centro Ge<br>Forr<br>Compra Ata<br>Objeto de<br>Gerar C<br>Iteas do Renistro de Pr | espesa: * 1 - RUSP V<br>rendal *: VALMOX<br>eccedor: * 03.009.713/0001-04 Pap<br>rspesa: * 03.009.713/0001-04 Pap<br>setor: * 03.009.713/0001-04 Pap<br>astrata: * Natural V | elaria Informatica 💙<br>as (DF-01) 🗸 | Buscar                  | 1) Preench<br>Compra" (/<br>2) Informe<br>do Registr<br>solicitada(s<br>valores dis<br>3) Clique e | a os dados da" Re<br>Ata) e da "Compra<br>a(s) quantidade(s)<br>o de Preço" que se<br>s) igual(is) ou meno<br>poníveis em "Qtde<br>em "Enviar para Au | quisição de<br>Ata".<br>dos "Itens<br>rá(ão)<br>or(es) que os<br>. Restante".<br>torização". |        |                |
| Código Bem 🚖                                                                                                    | Nome usual                                                                                                    | Qtd.Solicitada                       | Qtd.Restante            | Qtd.Bloqueada                                                                                      | Fornecedor                                                                                                    | Marca                                                                                        | Modelo | Preço Unitár   |
| 3778592                                                                                                    | BORRACHAS ESCOLARES                                                                                                    | 1000                                 | 40 000,000              | 0,000                                                                                              | Papelaria Informatica                                                                                                    | x                                                                                            |        | R\$ 1,0000     |
| 4095464                                                                                                    | caneta esferográfica azul                                                                                                    | 500                                  | 100 000,000             | 0,000                                                                                              | Papelaria Informatica                                                                                                    | Pen                                                                                          |        | R\$ 0,6900     |
| 3666794                                                                                                    | LÁPIS                                                                                                    | 2000                                 | 200 000,000             | 0,000                                                                                              | Papelaria Informatica                                                                                                    | Pencil                                                                                       |        | R\$ 6,5800     |
| Características                                                                                                    | 🖌 Enviar para Autorizaç                                                                                                    | ăo                                   |                         |                                                                                                    |                                                                                                    |                                                                                              |        | Ver 1 - 3 de 3 |

# Sistema de Compras Web

| Acesso Públice                | Compra > Com                                          | preWeb > Generician Compre       |                                                       |                               |                       |                           |  |
|-------------------------------|-------------------------------------------------------|----------------------------------|-------------------------------------------------------|-------------------------------|-----------------------|---------------------------|--|
| (Desenvolvimento)             | Gerenciar Reg                                         | uisições - Hero para Compras     | Buscar Compra Gerenciar Compra Ger                    | anciar Barn Autorinar (       | Series Adminer Admine | Generalian Resisten de Pr |  |
| Sistemas USP                  |                                                       |                                  |                                                       | 10.0                          |                       | 0                         |  |
| Licitações                    |                                                       | Compra:                          | 32634/2014                                            | <ol> <li>Sera gera</li> </ol> | do um numero de       | e Compra Ata              |  |
| Legislação                    |                                                       | Registro de Preço:               | 32566/2014                                            | (conhecido c                  | omo "filhote").       |                           |  |
| Património P                  |                                                       | Unidade Gerenciadora:            | 1 - WUSP                                              | ·                             | /-                    |                           |  |
| Acompanhar Boleto             |                                                       | Situação:                        | Para Autorização                                      |                               |                       |                           |  |
| e-Convenios / Curicos         |                                                       | Modalidades                      | Registro de Preços-Compra Ata - Ata Regist            | tro de Preços - Preglio       |                       |                           |  |
| NercúrioWeb                   |                                                       | Tipo:                            | Individual                                            |                               |                       |                           |  |
| Pégine Inicial                |                                                       | Cadastrado Por:                  | 2420911 - Luiz Carlos Correa Santana em I             | 07/03/2014 16:20              |                       |                           |  |
| Napa do Site                  |                                                       | Alterado Por:                    | 2430511 - Luiz Carlos Correa Santana em I             | 07/03/2014 15:20              |                       |                           |  |
| Usuário 🕨                     |                                                       |                                  |                                                       |                               |                       |                           |  |
| Adiantamento P                | Processo de O                                         | Compra                           |                                                       |                               |                       |                           |  |
| Almosarifado 🗦                |                                                       | Número Processo:                 | 14.1.21364.01.4                                       |                               |                       |                           |  |
| Compre 🕨                      |                                                       | Terá Contrato:                   | Não                                                   |                               |                       |                           |  |
| Diárias 🕨 🕨                   |                                                       | Vigência:                        | 1 meses                                               |                               |                       |                           |  |
| Execução Financeira           | Tipo de Licitacilo:                                   |                                  |                                                       |                               |                       |                           |  |
| Petrimônio 🕨                  |                                                       | Tipo de Empenho:                 | Estimativa                                            |                               |                       |                           |  |
| Solicitar Cadastro Naterial 🕴 |                                                       | Número do empenho:               |                                                       |                               |                       |                           |  |
| Equip. Reprográfico 🛛 🕨       |                                                       | Prazo entrepa:                   | 7 dias útais                                          |                               |                       |                           |  |
| Relatórios                    |                                                       | Prezo pegamento: 28 des corridos |                                                       |                               |                       |                           |  |
|                               |                                                       | Validade da Proposta:            | 30 dias corridos                                      |                               |                       |                           |  |
|                               |                                                       | Valor Total Estimado:            | R\$ 14.505.00                                         |                               |                       |                           |  |
|                               |                                                       |                                  |                                                       |                               |                       |                           |  |
|                               | Itens da requ                                         | lisição                          |                                                       |                               |                       |                           |  |
|                               |                                                       |                                  |                                                       |                               |                       |                           |  |
|                               | Ordem                                                 | 8em                              |                                                       | Preço                         | Quantidade            | Item Despesa              |  |
|                               | 1                                                     | 3775392 - BORRACHAS E            | SCOLARES                                              | R\$ 1,00                      | 1/000                 | 33903041                  |  |
|                               | EMBALAGEM DA EORRACHA ESCOLAR i caixa com 12 unidades |                                  |                                                       |                               |                       |                           |  |
|                               | UNIDADE DE                                            | COMPRA : caisa com 12 unidad     | grante, teita de latas natural, no formato láp<br>les | re 170 mm, fornecido apo      | onta do               |                           |  |
|                               | Camelomosta                                           |                                  |                                                       |                               |                       |                           |  |
|                               | Complemento                                           | 1                                |                                                       |                               |                       |                           |  |
|                               | Ordem                                                 | 8em                              |                                                       | Preço                         | Quantidade            | Item Despesa              |  |
|                               | 2                                                     | 4095464 - caneta asferog         | néfica azul                                           | 15 0,69                       | 500                   | 33903041                  |  |
|                               |                                                       |                                  |                                                       |                               |                       |                           |  |

## Sistema de Compras Web

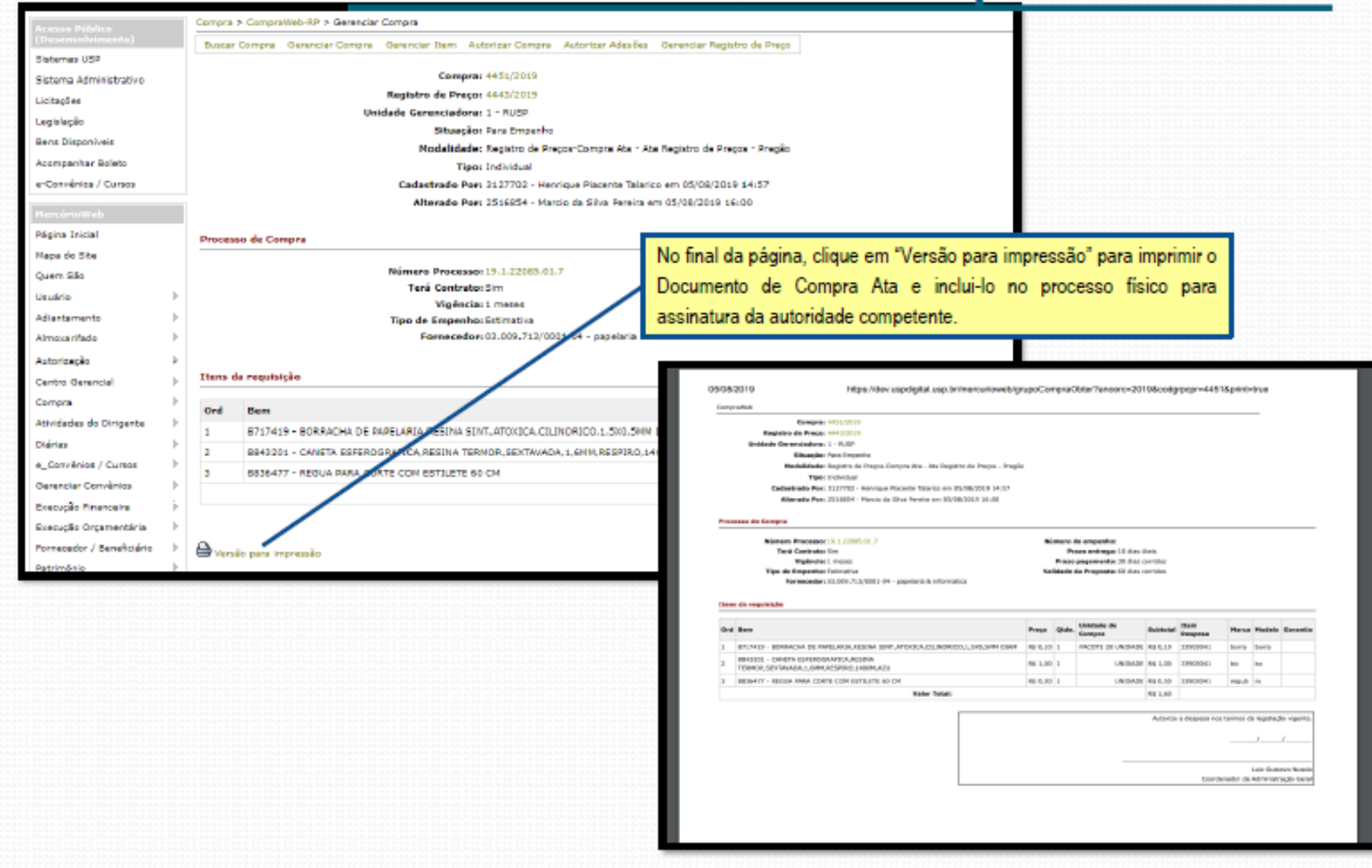

### 3. Cada compra gera automaticamente uma requisição, que também deverá ser anexada ao processo, respeitando a ordem indicada no roteiro de montagem. Para imprimir a requisição seguir os seguintes passos:

| Despesas - COVID19                                                             | Prezados Assistente                                                                                                    | s Financeiros/Administrativos e C                                                                                                    | Contadores.                                                                         |                                                                                                    |  |  |  |  |
|--------------------------------------------------------------------------------|----------------------------------------------------------------------------------------------------|----------------------------------------------------------------------------------------------------|-------------------------------------------------------------------------------------|----------------------------------------------------------------------------------------------------|--|--|--|--|
| Licitações                                                                     | Em complemento às                                                                                                    | Instruções Gerais de Restos a F                                                                                                    | agar e de Encerramento do Exercício de 2020                                         | , informamos que a partir de 01/02/2021 somente poderão ser liquidados os empenhos inscritos em restos a                                                                                                    |  |  |  |  |
| Legislação                                                                     | - Despesas com obra                                                                                                    | Despesas com obras e importações;                                                                                                    |                                                                                     |                                                                                                    |  |  |  |  |
| Acompanhar Boleto                                                              | - Despesas com aqu<br>de documentação fis                                                                              | - Despesas com aquisição de serviços e materiais que tenham sido entregues até 31/01/2021, mas cujas liquidações não foram consolidadas em virtude de restrições diversas (ex.: inscrição no Cadin Estadua de documentação fiscal e/ou trabalhista etc); |                                                                                     |                                                                                                    |  |  |  |  |
| e_Convênios / Cursos                                                           | - Pagamentos de au                                                                                                    | - Pagamentos de auxílios financeiros a pesquisadores e estudantes e de bolsas de permanência estudantil.                                                                                                    |                                                                                     |                                                                                                    |  |  |  |  |
| Pagamentos Fornecedores<br>Recibo de Pagamento de                              | Para isso, o respons<br>dados:                                                                                         | ável pela consolidação da liquida                                                                                                    | ção deverá encaminhar através do Fale Conc                                          | sco do MercúrioWeb (assunto: Restos a Pagar - Outros) solicitação para liberar o empenho contendo os seg                                                                                                    |  |  |  |  |
| Serviços                                                                       | - número do empenh                                                                                                    | 0;                                                                                                    |                                                                                     |                                                                                                    |  |  |  |  |
| MercúrioWeb                                                                    | - número e valor da l                                                                                                  | iquidação a ser consolidada;                                                                                                    |                                                                                     |                                                                                                    |  |  |  |  |
| Página Inicial                                                                 | - justificativa.                                                                                                    | - justificativa.                                                                                                    |                                                                                     |                                                                                                    |  |  |  |  |
| Mapa do Site                                                                   | Dúvidas ou informaç                                                                                                    | Dúvidas ou informações adicionais deverão ser sanadas com este Departamento através do Fale Conosco do Sistema Mercúrio Web.                                                                                                    |                                                                                     |                                                                                                    |  |  |  |  |
| Usuário                                                                        | Departamento de Fir                                                                                                    | Departamento de Financas                                                                                                    |                                                                                     |                                                                                                    |  |  |  |  |
| Almoxarifado                                                                   | -                                                                                                    |                                                                                                    |                                                                                     |                                                                                                    |  |  |  |  |
| Autorização                                                                    | anterior                                                                                                    |                                                                                                    |                                                                                     |                                                                                                    |  |  |  |  |
| Compra                                                                         | Requisição                                                                                                    | Gerenciar Requisições                                                                                                    |                                                                                     |                                                                                                    |  |  |  |  |
| Diárias                                                                        | CompraWeb                                                                                                    |                                                                                                    |                                                                                     |                                                                                                    |  |  |  |  |
| Fornecedor / Beneficiário                                                      |                                                                                                    | Gerenciar Itens de Requisição                                                                                                    | licação                                                                             | Assunto                                                                                                    |  |  |  |  |
|                                                                                | CompraWeb-RP                                                                                                    | Gerenciar Itens de Requisição<br>Nova Requisição                                                                                                    | licação<br>11:30                                                                    | Assunto<br>Informe de Rendimentos Pessoa Física                                                                                                    |  |  |  |  |
| Patrimônio                                                                     | CompraWeb-RP<br>Cadastro                                                                                               | Gerenciar Itens de Requisição<br>Nova Requisição<br>Minhas Requisições                                                                                                    | licação<br>11:30<br>11:08                                                           | Assunto Informe de Rendimentos Pessoa Física "Assunto: Recadastramento 2021 para usuários dos sistemas SIAFEM / SIAFISICO / SCT                                                                                                    |  |  |  |  |
| Patrimônio<br>Solicitar Cadastro Material                                      | CompraWeb-RP<br>Cadastro<br>Edital                                                                                     | Gerenciar Itens de Requisição<br>Nova Requisição<br>Minhas Requisições<br>Autorização da Requisição                                                                                                    | licação<br>11:30<br>11:08<br>15:00                                                  | Assunto<br>Informe de Rendimentos Pessoa Física<br>"Assunto: Recadastramento 2021 para usuários dos sistemas SIAFEM / SIAFISICO / SCT<br>Cumprimento do artigo 34 das Instruções nº 01/2020 do TCE-SP                                                                                                    |  |  |  |  |
| Patrimônio<br>Solicitar Cadastro Material<br>Equip. Reprográfico               | CompraWeb-RP<br>Cadastro<br>Edital<br>Contrato                                                                         | Gerenciar Itens de Requisição<br>Nova Requisição<br>Minhas Requisições<br>Autorização da Requisição<br>Carregar Arquivo                                                                                                    | licação<br>11:30<br>11:08<br>15:00<br>15:00                                         | Assunto           Informe de Rendimentos Pessoa Física           "Assunto: Recadastramento 2021 para usuários dos sistemas SIAFEM / SIAFISICO / SCT           Cumprimento do artigo 34 das Instruções nº 01/2020 do TCE-SP           Responsáveis Almoxarifado, Tesouraria e Patrimônio                                                                                                    |  |  |  |  |
| Patrimônio<br>Solicitar Cadastro Material<br>Equip. Reprográfico<br>Relatórios | CompraWeb-RP<br>Cadastro<br>Edital<br>Contrato<br>Consultas                                                            | Gerenciar Itens de Requisição<br>Nova Requisição<br>Minhas Requisições<br>Autorização da Requisição<br>Carregar Arquivo<br>Consulta                                                                                                    | licação<br>11:30<br>11:08<br>15:00<br>CLICAR EM CONSULTA                            | Assunto         Informe de Rendimentos Pessoa Física         "Assunto: Recadastramento 2021 para usuários dos sistemas SIAFEM / SIAFISICO / SCT         Cumprimento do artigo 34 das Instruções nº 01/2020 do TCE-SP         Responsáveis Almoxarifado, Tesouraria e Patrimônio         Complemento às Instruções Gerais de Restos a Pagar e de Encerramento do Exercício de 2020                                                                                               |  |  |  |  |
| Patrimônio<br>Solicitar Cadastro Material<br>Equip, Reprográfico<br>Relatórios | CompraWeb-RP<br>Cadastro<br>Edital<br>Contrato<br>Consultas<br>Notificação de Forneciment                              | Gerenciar Itens de Requisição<br>Nova Requisição<br>Minhas Requisição<br>Autorização da Requisição<br>Carregar Arquivo<br>Consulta                                                                                                    | Itação<br>11:30<br>11:08<br>15:00<br>CLICAR EM CONSULTA                             | Assunto         Informe de Rendimentos Pessoa Física         "Assunto: Recadastramento 2021 para usuários dos sistemas SIAFEM / SIAFISICO / SCT         Cumprimento do artigo 34 das Instruções nº 01/2020 do TCE-SP         Responsáveis Almoxarifado, Tesouraria e Patrimônio         Complemento às Instruções Gerais de Restos a Pagar e de Encerramento do Exercício de 2020         Desativação SISCOSERV                                                                 |  |  |  |  |
| Patrimônio<br>Solicitar Cadastro Material<br>Equip. Reprográfico<br>Relatórios | CompraWeb-RP<br>Cadastro<br>Edital<br>Contrato<br>Consultas<br>Notificação de Forneciment<br>Recebimento de Mat. e Ser | Gerenciar Itens de Requisição<br>Nova Requisição<br>Minhas Requisições<br>Autorização da Requisição<br>Carregar Arquivo<br>Consulta<br>Lista Requisição                                                                                                  | Itcação<br>11:30<br>11:08<br>15:00<br><b>CLICAR EM CONSULTA</b><br>ições de Compras | Assunto         Informe de Rendimentos Pessoa Física         "Assunto: Recadastramento 2021 para usuários dos sistemas SIAFEM / SIAFISICO / SCT         Cumprimento do artigo 34 das Instruções nº 01/2020 do TCE-SP         Responsáveis Almoxarifado, Tesouraria e Patrimônio         Complemento às Instruções Gerais de Restos a Pagar e de Encerramento do Exercício de 2020         Desativação SISCOSERV         Abertura do Exercício Orçamentário e Financeiro de 2021 |  |  |  |  |

| Acesso Público                     | Compra > Kequisição > Consulta                                                                                                    |
|------------------------------------|----------------------------------------------------------------------------------------------------|
| Sistemas USP                       | Gerenciar Requisições Gerenciar Itens de Requisição Nova Requisição Minhas Requisições Autorização da Requisição Carregar Arquivo Consulta |
| Sistema Administrativo             | Lista Requisições de Compras                                                                                                    |
| Receitas - COVID19                 |                                                                                                    |
| Despesas - COVID19                 | Unidade de Despesa:                                                                                                    |
| Licitações                         | 48 - FE - Faculdade de Educação ▼                                                                                                    |
| Legislação                         | Centro de Despesa:                                                                                                    |
| Patrimônio                         | ↓                                                                                                    |
| Acompanhar Boleto                  | Número da Requisição: Ano: PREENCHER O PERÍODO E O REQUISITANTE                                                                            |
| e_Convênios / Cursos               |                                                                                                    |
| Pagamentos Fornecedores            |                                                                                                    |
| Recibo de Pagamento de<br>Serviços | Situação:                                                                                                    |
| MercúrioWeb                        | Requisitante: 6594432                                                                                                    |
| Página Inicial                     |                                                                                                    |
| Mapa do Site                       | Autorizador:                                                                                                    |
| Usuário                            |                                                                                                    |
| Almoxarifado                       |                                                                                                    |
| Autorização                        | Dica: Posicione cursor sobre o campo para ajuda.                                                                                           |
| Compra                             |                                                                                                    |
| Diárias                            | Buscar CLICAR EM BUSCAR                                                                                                    |
| Fornecedor / Beneficiário          | Créditos   Fale conosco                                                                                                    |
| Patrimônio                         | © 1999 - 2021 - Superintendência de Tecnologia da Informação/USP                                                                           |
| Solicitar Cadastro Material        |                                                                                                    |
| Equip. Reprográfico                |                                                                                                    |
| Relatórios                         |                                                                                                    |

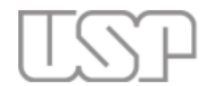

### Universidade de São Paulo Brasil

6594432 - Gisele Andreatta Frazão | Funcionário Administrativo | Alterar Senha | Sai Compra > Requisição > Consulta Gerenciar Requisições Gerenciar Itens de Requisição Nova Requisição Minhas Requisições Autorização da Requisição Carregar Arquivo Consulta Sistemas USP Sistema Administrativo Lista Requisições de Compras Receitas - COVID19 Lista de Requisições de Compra Despesas - COVID19 1 Licitações Hist. Requisição Autorização UnidadeDespesa CentroDesp. Cadastro Q Legislação ĥ 308856/2021 308856/2021 48-FE REVEDUC 20/09/2021 16:38 ۵. Patrimônio el: 6594432 - Gisele Andreatta Frazão Acompanhar Boleto **CLICAR NA IMAGEM** e\_Convênios / Cursos Pagamentos Fornecedores 1 Recibo de Pagamento de Créditos | Fale conosco © 1999 - 2021 - Superintendência de Tecnologia da Informação/USP Serviços MercúrioWeb Página Inicial Mapa do Site Ŀ. Usuário Almoxarifado Ŀ 5 Autorização Compra þ. Diárias þ. Fornecedor / Beneficiário ÷

### TSP - Universidade de São Paulo

#### Documento da Requisição de Compra ou Serviço Nº 308856 - Ano 2021

| Unidade Despesa:<br>Centro Gerencial:<br>Valor Total Estimado<br>Requisitante:<br>Telefone:<br>Finalidade:<br>Data de Cadastro:<br>Última Alteração: | <ul> <li>48 - Faculdade de Educação</li> <li>\DIRETORIA\COMPUBLIC\COMPUBLIC-REVISTA\Ri</li> <li>2.534,00</li> <li>6594432 - Gisele Andreatta Frazão (giseleandreat<br/>(0xx11)3091-2474 - ramal USP: 912474</li> <li>Consumo de registro de preço compraweb</li> <li>20/09/2021 16:38</li> <li>21/09/2021 12:17</li> </ul> | ro para Revista Educação e Pe | esquisa)                                                         |                             |                 |                    |           |
|----------------------------------------------------------------------------------------------------|----------------------------------------------------------------------------------------------------|-------------------------------|------------------------------------------------------------------|-----------------------------|-----------------|--------------------|-----------|
| N° Item                                                                                                    | Classe BEC                                                                                                    | Cód.Mat.                      | Cód.Bem                                                          | Cód.BEC                     | Qtd.            | Unid.Compra        | Situação  |
| 1                                                                                                    | 226                                                                                                    | 488771                        | 8112681                                                          | 9768                        | 181             | LAUDA              | Concluído |
| Preço Unitário                                                                                                    |                                                                                                    |                               |                                                                  |                             |                 | Item Despesa       |           |
| 14,0000                                                                                                    |                                                                                                    |                               | N/ It                                                            |                             | 1               | 33903611, 33903999 |           |
| Descrição - Grupo/It                                                                                                    | em/Subitem                                                                                                    | Voltar                        | Alt+Seta para a esquerda                                         |                             | Processo Compra |                    |           |
| SERVICOS ESPECIALIZ                                                                                                    | ADOS / SERVICOS DE TRADUCAO E INTERPRETE /                                                                                                    | SERVICO DE LINGUIS            | Avançar                                                          | Alt+Seta para a direita     |                 | 144292/2021        |           |
| Características:                                                                                                    |                                                                                                    |                               | Recarregar                                                       | Ctrl+R                      |                 | 7                  |           |
| UNIDADE DE COMPR                                                                                                    | RA : LAUDA                                                                                                    |                               | Salvar como                                                      | CLICAR COM O BOTÃO DA       |                 |                    |           |
| DESCRIÇÃO : REVIS                                                                                                    | AO DE TEXTO                                                                                                    |                               | Imprimir                                                         | DIREITA DO MOUSE E IMPRIMIR |                 |                    |           |
| Revisão gramatical ling                                                                                                    | nuística e de normalização técnica de textos e artigo                                                                                                    | s científicos em Portug       | Transmitis                                                       |                             |                 |                    |           |
| Responsável: 659443                                                                                                    | 2 - Gisele Andreatta Frazão                                                                                                    | o ciencineos en rortag        | iransmur                                                         | A REQUISIÇAU.               |                 |                    |           |
|                                                                                                    |                                                                                                    |                               | Criar código QR para e                                           | sta página                  |                 | ]                  |           |
|                                                                                                    |                                                                                                    |                               | Traduzir para o portugi<br>Exibir código fonte da<br>Inspecionar | uês<br>página Ctrl+U        |                 |                    |           |

Após a montagem do processo, entregar na Assistência Financeira para seguir a tramitação de contratação e aguardar o empenhamento. O Serviço de compras enviará um e-mail para a empresa com cópia para o setor solicitante notificando que o serviço já está empenhado e pode ser executado.

IMPORTANTE: Caso o requisitante não tenha acesso às abas mencionadas neste tutorial, entrar em contato com a Assistência Financeira para solicitar a autorização de utilização do sistema.